## 2024年第十四届MathorCup数学应用挑战赛

## 提交作品步骤

欢迎全国高校广大学生积极报名参加2024年第十四届MathorCup高校数学应 用挑战赛,为了保证竞赛活动的公平、公正、规范有序的进行,进一步实现 规范化管理,现对有关事项说明如下:

## 一、论文准备

在竞赛结束前,至少预留 2 个小时开始准备提交资料。建议参赛队及早上 传论文,最后 1 小时提交系统可能比较缓慢,影响上传速度。

参赛队通过赛氪报名系统提交电子版论文,详细提交要求请参见《2024年 MathorCup数学应用挑战赛论文格式及提交规范》。

在提交电子档前请按要求准备如下文件。

#### 1、电子档论文(必须提交)

竞赛只需要提交电子版论文,不需要邮寄纸质论文,论文要求统一转成 PDF 格式提交。

论文文件的名称为"#MC\*\*\*\*\*\*.pdf","#"为题号,"MC\*\*\*\*\*\*"为参赛队号。比如MC2400001参赛队选择的A题提交的论文名"AMC2400001.pdf"。

#### 2、承诺书(必须提交)

承诺书模板也会和赛题一起发布,参赛同学需要进行签名。

获取承诺书后,用以下两种方式签名均可:

方式 1: 电子签名,使用手机或电脑截图,发送给微信,微信发送图片给 队友的时候点击编辑,选择画笔书写签名。

方式 2: 将承诺书打印, 手写签名, 拍照。

1

命名格式:题号+参赛编号+承诺书。如 MC2400001队选择 A 题,则命名为 AMC2400001承诺书。

#### 3、支撑材料(可选提交)

程序、数据(赛题中的原始数据除外)和结果等与竞赛相关的其他所有文件可压缩打包上传("支撑材料"由参赛队员在审慎考虑的基础上,选择性地添加,如竞赛题目中没有明确的要求,则不作为必须提交的材料,各参赛队需要保存源代码至正式获奖名单公布)。

命名格式:题号+参赛编号+附件。

比如 MC2400001参赛队选择的 A 题提交的文件名称为"AMC2400001附件.rar"或"AMC2400001附件.zip"。

#### 4、计算结果(根据选题要求提交)

如果题目要求提交数据附件,请按照要求在 Excel 表格中相应的位置填写 结果,保存。

命名格式:题号+参赛编号+计算结果。如 MC2400001队选择 A 题,则命名为 AMC2400001计算结果。

注意:在赛氪报名系统提交的论文,文件名命名是否正确不影响评阅。

## 二、论文提交

#### 注意:

1) 只能通过电脑浏览器访问赛氪报名网站 <u>www.saikr.com</u>提交,手机端无法完成提交;

2) 提交的过程需要消耗一定的时间,请大家预留充足的时间操作上传。

## 1、找到报名的竞赛

在赛氪网站->右上角个人中心下拉->我的竞赛->找到该竞赛->点击竞赛 详情,进入竞赛页面后点击报名管理。如下方所示:

|            | <b>交究</b> 自贝<br>soikr.com                                                                                                    | 竞赛 活动                                                                    | 课程 社                              | 区题库                                               | 图书           | 实习                                                                            | 搜一搜 发现更多 |                                             | Q  |         | ◀ 发布                | P                                                                                                    |                                           |
|------------|----------------------------------------------------------------------------------------------------|--------------------------------------------------------------------------|-----------------------------------|---------------------------------------------------|--------------|-------------------------------------------------------------------------------|----------|---------------------------------------------|----|---------|---------------------|----------------------------------------------------------------------------------------------------|-------------------------------------------|
|            |                                                                                                    | 3 没有填写                                                                   | 学校 - 没有填写                         | 会不                                                |              |                                                                               |          |                                             |    | 0<br>关注 | 0<br><sup>粉丝</sup>  | ▲ 个 学 税 税 税 税 税 税 税 税 税 税 税 税 税 税 税 税 税 税                                                                                                    | 人中心<br>初中心<br>的活动<br>的活动<br>別<br>加丁単<br>2 |
|            | 竞赛                                                                                                    |                                                                          | 活动                                |                                                   | 订单           |                                                                               | 问答       |                                             | 文章 |         |                     | し。現                                                                                                    | 山祇号                                       |
|            | 正在报名         2022           主办方         中国約           竞赛级别         全国約           报名时间         2023.           比赛时间         2024. | 2 <b>4年第十四届</b><br>北选法统筹法与经<br>生<br>.12.28 ~ 2024.04<br>.04.12 ~ 2024.04 | Mathor(<br>济数学研究会<br>4.11<br>4.16 | Cup数学应                                            | <b>立用挑</b> 战 | 戈赛【原                                                                          | 数学建模挑战到  |                                             |    | 1       | <b>竞赛详情</b><br>报名管理 | >                                                                                                    |                                           |
|            |                                                                                                    |                                                                          |                                   |                                                   |              |                                                                               |          |                                             |    |         |                     |                                                                                                    |                                           |
|            | <b>使同</b> 首页 弱                                                                                                    | 竞赛 活动                                                                    | 课程 社                              | ☑ 题库                                              | 图书           | 实习                                                                            | 搜一搜 发现更  | 哆精彩                                         | Q  |         | 1 发标                | ्री वि                                                                                                    | P 🔊                                       |
| <b>2</b>   |                                                                                                    | <sup>売宴 活动</sup>                                                         | 课程 社<br>24年<br>24年                | × ®¢                                              |              | <sup>жа</sup><br>Ма                                                           |          | ISTREE                                      |    | 战赛      |                     | € ()                                                                                                    | P 🔊                                       |
| <b>3</b> 美 |                                                                                                    | 竞赛 活动<br>202<br>202<br>1001 1001<br>1001 1001<br>1001 1001               | 课程 社<br>24年<br>Mat                | x 题库 x 题库 x 和 x 和 x 和 x 和 x 和 x 和 x 和 x 和 x 和 x 和 | 图书           | 文习<br>)<br>M<br>の<br>の<br>の<br>の<br>の<br>の<br>の<br>の<br>の<br>の<br>の<br>の<br>の |          | 24話が<br>の数字<br>ですります。<br>3700<br>3701000100 |    | は要      |                     | 市 た<br>() D D D D D D D D<br>() D D D D D D D D<br>() D D D D D D D D<br>() D D D D D D D D<br>() D D D D D D D D<br>() D D D D D D D D<br>() D D D D D D D D<br>() D D D D D D D D<br>() D D D D D D D D<br>() D D D D D D D D<br>() D D D D D D D D<br>() D D D D D D D D<br>() D D D D D D D D<br>() D D D D D D D D<br>() D D D D D D D<br>() D D D D D D D<br>() D D D D D D D<br>() D D D D D D D<br>() D D D D D D<br>() D D D D D D<br>() D D D D D D<br>() D D D D D<br>() D D D D D<br>() D D D D D<br>() D D D D D<br>() D D D D D<br>() D D D D D<br>() D D D D D<br>() D D D D D<br>() D D D D<br>() D D D D<br>() D D D D<br>() D D D D<br>() D D D D<br>() D D D D<br>() D D D<br>() D D D D<br>() D D D D<br>() D D D D<br>() D D D D<br>() D D D D<br>() D D D D<br>() D D D D D<br>() D D D D D<br>() D D D D D D<br>() D D D D D D<br>() D D D D D D D<br>() D D D D D D D D D D D D D<br>() D D D D D D D D D D D D D D D D D D D |                                           |

## 2、提交电子档

查看电子档状态,如图所示,**点击提交。** 

## 2024年第十四届MathorCup数学应用挑战赛【原数学建模挑战赛】

| 竞赛将在 2024年04月12日 08:00 开始,请准时参加!<br>  当前状态 |           |                |  |
|--------------------------------------------|-----------|----------------|--|
| 报名状态:已报名                                   | 交费状态:线下交费 | 电子档状态:未提交 点击提交 |  |

点击后显示电子档提交界面,如图所示

电子档提交 当前状态"待提交", 允许提交时间段: 2024.04.12 08:00 ~ 2024.04.16 09:00 需要提交的文档1:论文 提示:请在这里上传论文,格式为PDF ⊘ 还未上传 (.pdf) 必填
 文件大小: 不超过20MB 文件类型:..pdf 需要提交的文档2:承诺书 提示:请在这里上传承诺书,格式为PDF或JPG ⑦ 还未上传 (.pdf, .jpg) 必填 文件大小:不超过10MB 文件类型:.pdf,jpg 需要提交的文档3:支撑材料 提示:请在这里上传支撑材料,格式为rar或zip(选交) ⑦ 还未上传 (.rar, .zip) 小道 选填 文件大小:不超过100MB 文件类型: .rar, .zip 需要提交的文档4: 计算结果 提示: 请根据题目要求在这里上传计算结果 (A题请上传 "问题结果表.xlsx" , B题请上传 "Test\_results.xlsx" , C题请上传 "结果.zip"。) 文件大小:不超过200MB 文件类型: xlsx, xls, zip 题号 必诜 O A ОВ OC OD

在对应的模块,上传相应的文件;

文件上传成功后,文件名前面会有**绿色对号**的标识;

文档上传后必须点击"提交电子档",才会真正提交,否则还没有提交。

全部上传后点击**提交电子档**,会出现"**提交成功**"的提示,如图所示, 并且提交状态变为: **更新电子档**,说明提交成功。

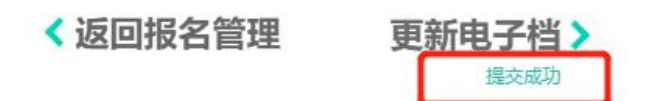

(以 2020 年竞赛为例)

至此已经成功提交论文,如果不需要修改答案,可以关闭网页。如果需要 修改论文,请看下一节。

## 3、修改电子档

如果要修改电子档,需要先**删除**已提交的电子档,**上传**新的文件,**更新电 子档**重新提交。

操作步骤如下:

1) 将鼠标移动至**绿色对号**上方, 样式变成**红色叉号,** 点击**红色叉号**,即 可删除已提交的电子档。

| 需要提交的文档1:                      | 电子档论文                                         |
|--------------------------------|-----------------------------------------------|
| 提示:参赛队论文统一提<br>论文名称为"A200001.p | 交PDF文件,论文文件的名称为"#***.pdf",<br>odf"。           |
| A200001.pdf                    |                                               |
| 文件大小:不超过20MB                   | 文件类型: .pdf                                    |
| 需要提交的文                         | [档1: 电子档论文                                    |
| 提示:参赛队论文:<br>论文名称为"A20(        | 统一提交PDF文件,论文文件的名称 <sup>,</sup><br>0001.pdf" 。 |
| 8A200001.p                     | df                                            |
| 文件大小:不超过201                    | MB 文件类型: .pdf                                 |

(以 2020 年竞赛为例)

2) 再次点击上传电子档,上传完成后,点击下方的**更新电子档**,出现提交 成功的提示,即是重新提交成功。

| 需要提交的文档1: 电子档论文                                   |
|---------------------------------------------------|
| 提示:参赛队论文统一提交PDF文件,论文文件的名称为<br>论文名称为"A200001.pdf"。 |
|                                                   |
| 文件大小:不超过20MB 文件类型:,pdf                            |
| ✓返回报名管理 更新电子档><br><sup>提交成功</sup>                 |

(以 2020 年竞赛为例)

# 三、联系方式

如有疑问,请联系组委会官方QQ: 2135234783 或 微信: 18210922591。